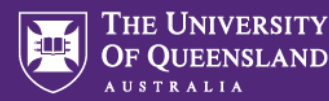

## Chart String Request Process Quick Reference Guide

#### 1. MyResearch Access and Login

Access the system via the <u>MyResearch web page</u> and login, using your UQ credentials or follow the hyperlink in your email notification.

#### Welcome to MyResearch

We are currently updating our accessibility settings, If you need assistance to complete an ethics application please contact <u>my-research-help@uq.edu.au</u>

😁 UQ Staff and Students Sign in

#### 2. Email Notification

The Finance Advisory Team will receive an email notification, advising them that there is a chart string request to be actioned in MyResearch.

#### 3. Access the Chart String Request

Access the request via the project title hyperlink in the Projects tab. All projects displaying the status "Establishment in Progress" will contain a chart string.

| OF QUEENSLAND MyResearch Po      | rtal 📑 Applicatio | ins 🐟 Decisions 🖌 Re      | riews 🛗 Meetings | 🖵 Projects | • Milestones | 0 🧕   |
|----------------------------------|-------------------|---------------------------|------------------|------------|--------------|-------|
| oject > Projects                 |                   |                           |                  |            |              |       |
| TITLE T                          | IDENTIFIER T      | STATUS 1                  | START DATE ↓ T   | END DATE T | ORGANIS T    | т., т |
| V3 Chart String Request Form     | 2023/PR001085     | Cl accepts offer          | 01/11/2024       | 30/11/2026 | School of Ed | 1     |
| breast cancer testing contact    | 2023/PR000685     | Approved                  | 07/12/2023       | 12/01/2024 | School of Ph | 1     |
| V7 Submitting your applicatio    | 2022/PR000711     | Cl accepts offer          | 01/12/2023       | 06/12/2024 | School of Ph | 0     |
| V5 - Chart String Request Form N | 2023/PR001115     | Establishment in progress | 29/11/2023       | 12/11/2027 | School of Ed | 1     |
| Chart string.grants              | 2023/PR001096     | Establishment in progress | 24/11/2023       | 23/11/2024 | Finance Prof | 1     |
| Chart string request consultan   | 2023/PR001097     | Establishment in progress | 24/11/2023       | 23/12/2023 | Finance Prof | 1     |

### 4. Completing the request form

The "Forms" tap of the project page contains the chart string request as well as the Project Request/Establishment Notice forms.

Click on the chart string request hyperlink to access the form.

|          | UNVERSITY<br>UTENSLAND MyResearch Portal E Applicatio                                             | na 🔦 Decisions 🔸                                    | 🗸 Reviews 🛗 Meetings 🖵                                                   | Projects 9 Milestones @                                                                 | Dashboards 🐥 🛛 🧕 |
|----------|---------------------------------------------------------------------------------------------------|-----------------------------------------------------|--------------------------------------------------------------------------|-----------------------------------------------------------------------------------------|------------------|
| roject   | 2023/PR001115 - V5 - Chart String Request P                                                       | Form Nov 2023                                       |                                                                          |                                                                                         |                  |
| Appli    | ations Details Forms Milestones                                                                   | More information requ                               | ests Variations                                                          |                                                                                         |                  |
| Deniert  | forms details are on this name                                                                    |                                                     |                                                                          |                                                                                         |                  |
| roject   | ronne detaile are on une page.                                                                    |                                                     |                                                                          |                                                                                         |                  |
|          |                                                                                                   |                                                     |                                                                          |                                                                                         |                  |
| R E      | port CSV                                                                                          |                                                     |                                                                          |                                                                                         | ٩                |
| R        | port CSV<br>TITLE                                                                                 | STATUS                                              | OWNER                                                                    | CREATED DATE                                                                            | ۹.               |
| æ⊧       | port CSV<br>TITLE<br>002007-Establishment/Pre-ops                                                 | STATUS<br>In Progress                               | OWNER<br>Svetlana Sørgant                                                | CREATED DATE<br>27/11/2023 1:30:42 PM                                                   | Q<br>1<br>2      |
| ₽ E<br>I | port CSV<br>TITLE<br>002007 - Establishmeni/Pre-ops<br>002005 - Chart Siring Royucal              | STATUS<br>In Progress<br>In Progress                | OWNER<br>Svetlana Sargant<br>Svetlana Sargant                            | CREATED DATE<br>27/11/2023 1:30:42 PM<br>27/11/2023 1:30:36 PM                          | Q<br>2<br>2      |
| ₽ E      | port CSV TITLE 002007 - Establishmen/Pre-ops 002005 - Chart Skilog Rouasi 002005 - Awarted Budget | STATUS<br>In Progress<br>In Progress<br>In Progress | OWNER<br>Svetlana Sargant<br>Svetlana Sargant<br>Gavin Mark Gee Yin Lung | CREATED DATE<br>27/11/2023 1:30:42 PM<br>27/11/2023 1:30:36 PM<br>27/11/2023 1:30:40 PM | Q<br>2<br>2<br>2 |

Review the project information in the "Project Information" tab and complete all necessary fields in the "Chart String" tab.

The budget holder details, funder, OPAL, function and underwriting account details will be required in order to complete this step.

| Portal 🔳 Applications 🔸 Decisions 🖌 Reviews                                   | Dashboards                                                                                                    |                                                                                                    |
|-------------------------------------------------------------------------------|----------------------------------------------------------------------------------------------------|----------------------------------------------------------------------------------------------------|
| 4                                                                             |                                                                                                    |                                                                                                    |
| Chart strings                                                                 |                                                                                                    | 61                                                                                                    |
| + Previous                                                                    |                                                                                                    |                                                                                                    |
| Line existing chart-shings? *                                                 |                                                                                                    |                                                                                                    |
| Income split<br>Budget holder<br>Leeal Cansultant Deborah (truoiss (uptirau5) |                                                                                                    | Short description                                                                                                |
| Chart string requests                                                         |                                                                                                    |                                                                                                    |
| Budget kolder *                                                               | Role                                                                                                    | Funder *                                                                                                    |
| ACA account *<br>2360301-10-623-61-123456                                     |                                                                                                    | Press of a fill considering spaces to a fill                                                                     |
| Faculty<br>UQ Destre for Clinical Research                                    | School<br>UQ Centre for Clinical Research                                                                                                    | OPAL                                                                                                    |
| 583a                                                                          | fund                                                                                                    | Function                                                                                                    |
|                                                                               |                                                                                                    | Underwriting account *<br>236001-01-101-01                                                                       |
| + Add Another                                                                 |                                                                                                    |                                                                                                    |
| + Previous                                                                    |                                                                                                    |                                                                                                    |
|                                                                               | And a Relation A second a provide a second a second a sec | And all addition        • Record        • Record       Chart strings       • • • • • • • • • • • • • • • • • • • |

# 5. ACA (Academic Consultancy and Award) Account Question

The ACA account (Academic Consultancy and Award) question will be visible on the Chart String page if the form is being completed for Consultancy stream only.

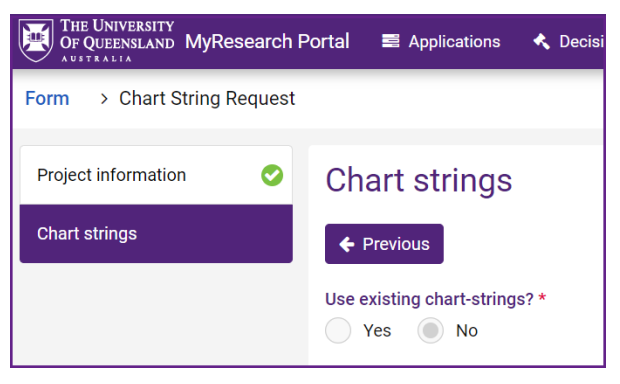

#### 6. Submit Your Request

Once all required information is entered, click the "Submit" button.